Guia Dos Pais para o Google Classroom

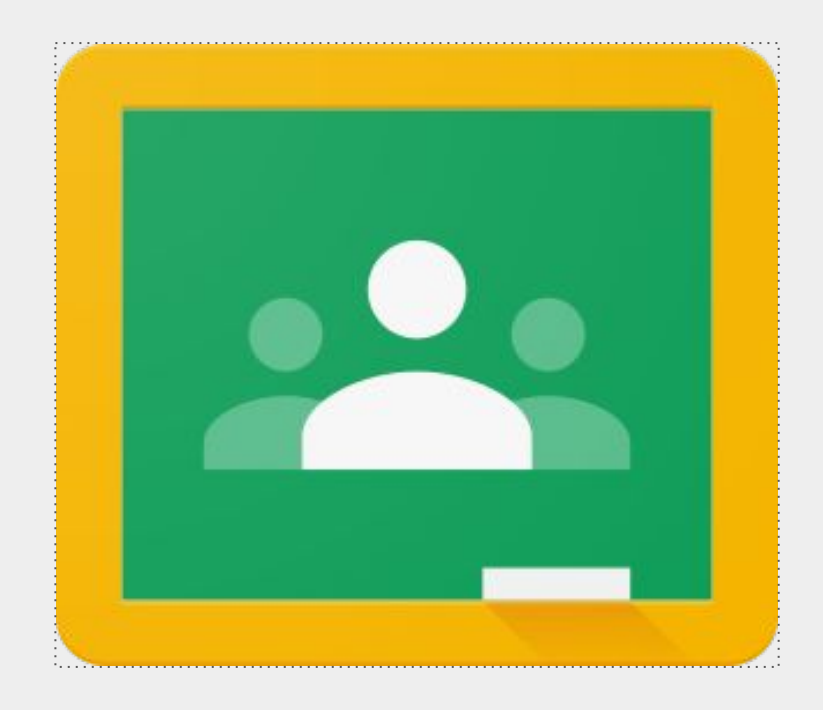

Um guia que vos levará a entender passo a passo o Google Classroom e como ajudar o seu filho(a) a ter sucesso.

# Acesso ao Google Classroom e qualquer um dos seus aplicativos agora é mais fácil do que nunca !!

Como pai, você poderá ter acesso ao Google Classroom do professor(a) do seu filho(a) em qualquer lugar.

- Usando o seu navegador de internet (o Google Chrome funcionará melhor para isso), vá para classroom.google.com.
- iPhone
- Android
- Tablet

Se estiver a utilizar o seu dispositivo móvel ou tablet, baixe os seguintes aplicativos gratuitos:

Google Classroom

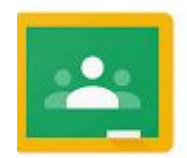

Google Docs

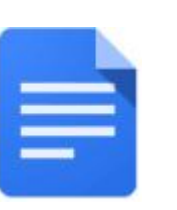

Google Slides

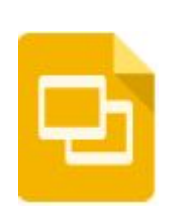

## <u>Como Acessar o Google Classroom</u>

Como encontro as aulas do meu filho(a)?

Neste momento, a maneira mais fácil de localizar as salas de aula dos seus filhos no Google Classroom é fazer login usando a conta do Google da escola.

Siga todos os passos abaixo para localizar todas as aulas do seu filho:

1. Faça login no Google com a conta de e-mail escolar do seu filho(a).

2. Localize o "waffle" ou ícone do Google Apps e selecione Google Classroom no menu suspenso.

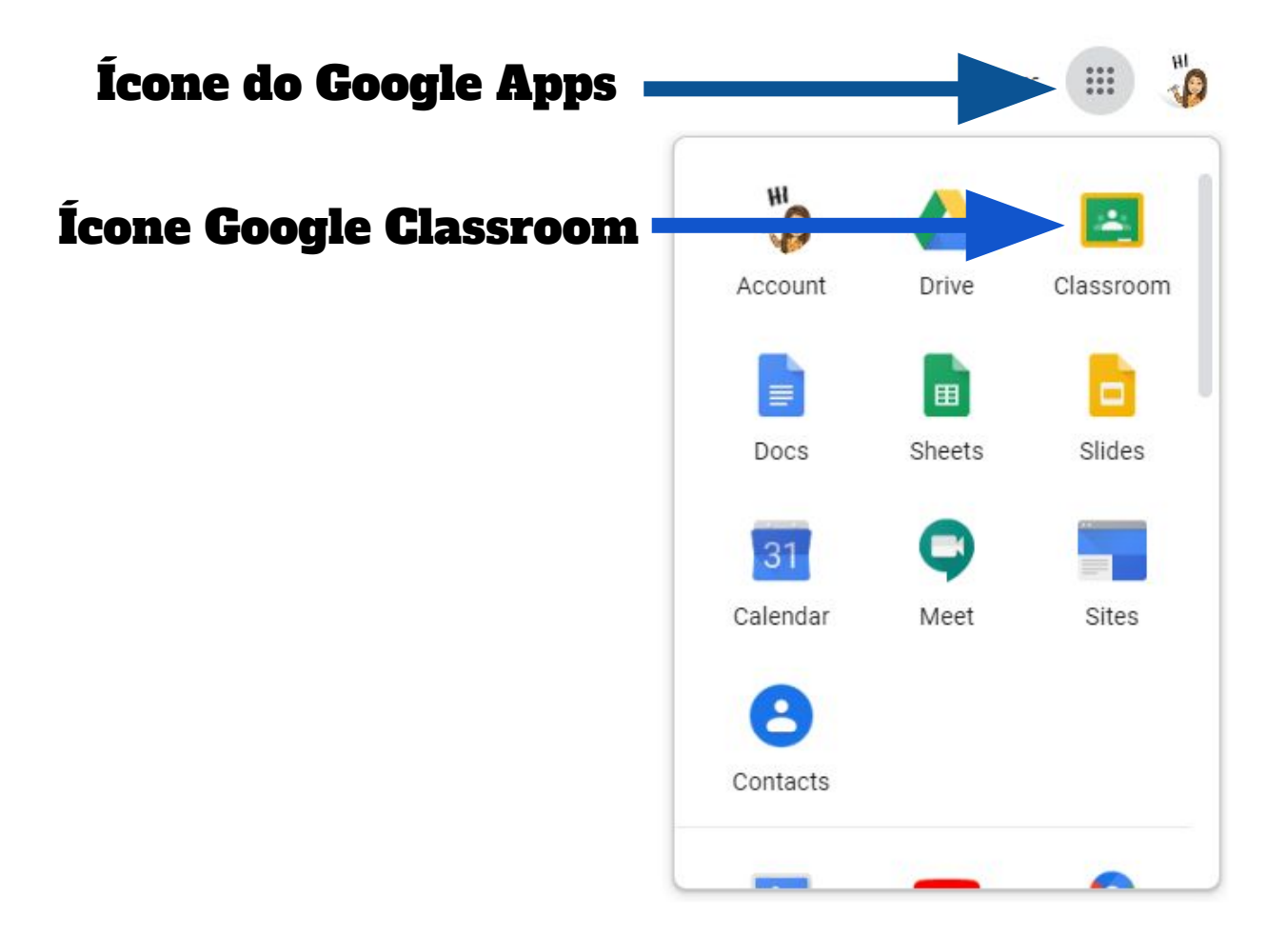

3. Isto o levará a todas as aulas às quais o seu filho(a) ingressou. Clique em qualquer aula para entrar ou clique no ícone no canto superior esquerdo para ver uma lista de aulas e alternar entre elas.

| ≡ Google Classroom                     |                                                                         |                                                                             | + 🏭 🍫                              |
|----------------------------------------|-------------------------------------------------------------------------|-----------------------------------------------------------------------------|------------------------------------|
| Distance Educational :<br>236 students | Nieves/Ughetta 8th E<br>Homeroom 312 GE / WebEx: Tuesday.<br>9 students | Nieves/Ughetta 7th E<br>Homeroom 313 GE / WebEx: Wednes.<br>9 students      | 317 ELA<br>Lavrador<br>30 students |
| ~ □                                    | ~ □                                                                     | ~ -                                                                         | ~ □                                |
| 8-317<br>DePinho<br>30 students        | 7th - ELA Spanish Bili                                                  | 8th - ELA Spanish Bili<br>Homeroom 312 / WebEx: Tuesdays at.<br>16 students | National Junior Honoe:             |

#### <u>Página Principal do Google Classroom do seu filho(a)</u>

# Que informações estão na página principal e como estão organizadas?

Na página principal da sala de aula, você encontrará guias na parte superior da tela que o ajudarão a navegar entre o fluxo, atividades, pessoas e notas.

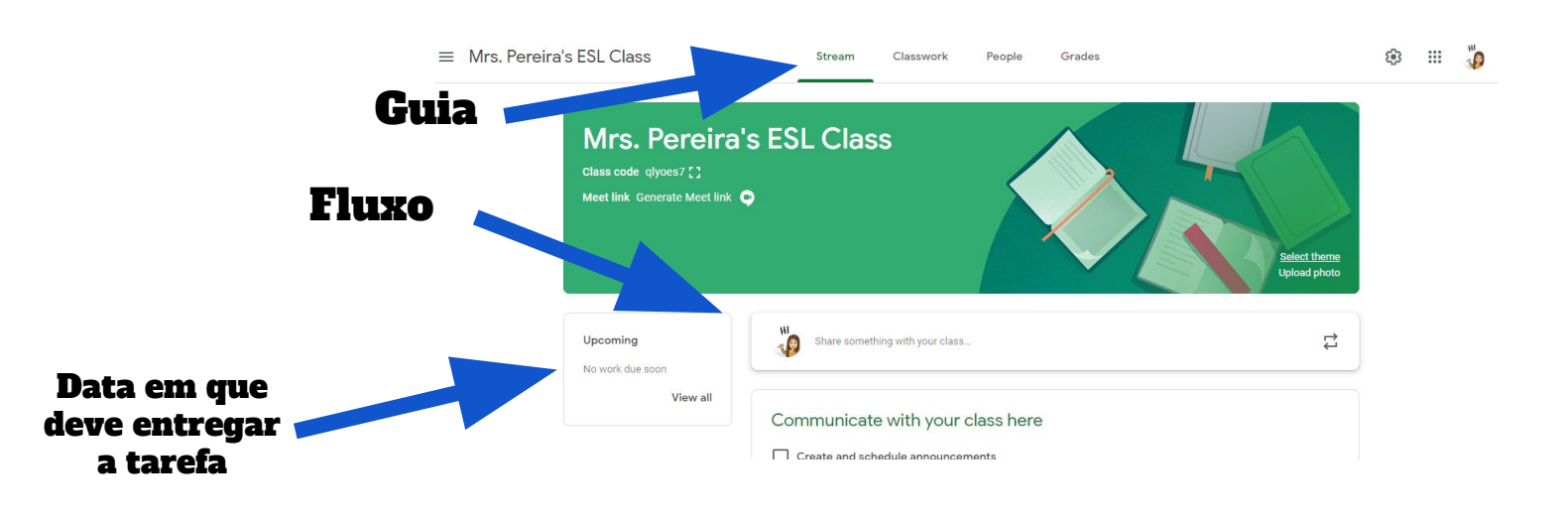

## <u>Atividades</u>

O guia de atividades é onde você encontrará as tarefas do seu filho(a). Os professores também podem postar links e outros recursos necessários para concluir as tarefas. Além disso, os professores podem postar perguntas para os alunos responderem para facilitar uma discussão sobre um tópico de estudo.

**Tarefas:** As tarefas no Google Classroom não serão versões das tarefas tradicionais que os alunos receberiam na sala de aula. Todas as tarefas serão eletrónicas. O ícone da área de transferência (a) no canto superior esquerdo indica que a postagem é uma tarefa a ser concluída pelos alunos. Quando um aluno clica em uma tarefa, irá levá-lo a um Documento Google, Formulário Google ou outras tarefas que eles devem concluir e enviar eletronicamente. Também pode haver links para outros recursos que ajudarão os alunos a concluir essas tarefas. Os professores podem dar nota às tarefas e retornar com uma pontuação por meio da sala de aula também.

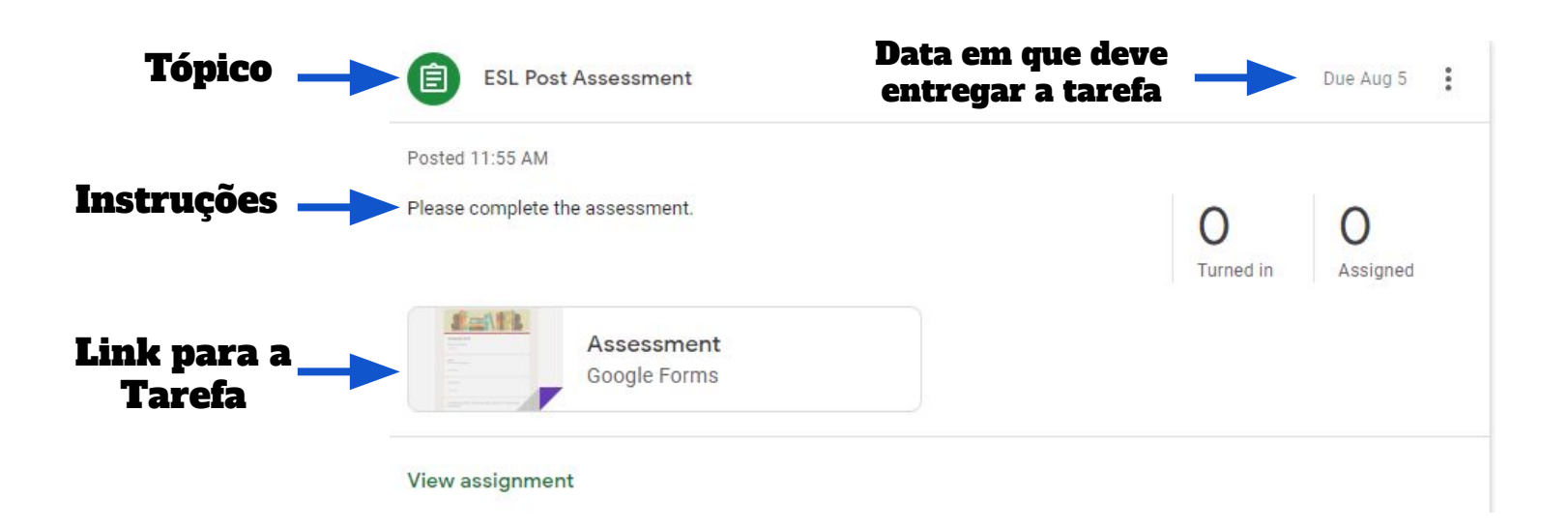

#### Enviando Tarefas

#### Como é que o meu filho(a) envia as tarefas concluídas e como podemos saber se as tarefas foram concluídas ou atrasadas?

Quando um aluno abre uma tarefa, há um botão "Entregar" na parte inferior da postagem. Além disso, os alunos encontrarão o mesmo botão na parte superior do documento da tarefa. No canto superior direito da postagem da tarefa, haverá uma mensagem de status informando se a tarefa "não foi concluída", "concluída" ou "atrasada". Você também pode ver uma mensagem indicando que a tarefa foi devolvida com uma nota.

| Assignments - student view                                                                                                    |                         |
|----------------------------------------------------------------------------------------------------|-------------------------|
| Students can also submit<br>assignments directly from<br>Geogle Docs!                                                                                                    |                         |
| And have an even on the second second s | Atrasado, Não Submetido |
| Your work<br>Files you add or create can be viewed and edited by your teacher                                                                                                    |                         |
| Cyber Safety Poster - Tonya Nugent<br>Google Docs                                                                                                    | ×                       |
| Add 👻                                                                                                    | TURN IN                 |
|                                                                                                    | Entregar                |

This documents was created and distributed by the Newark Teachers Union, AFT/AFL - CIO Local 481

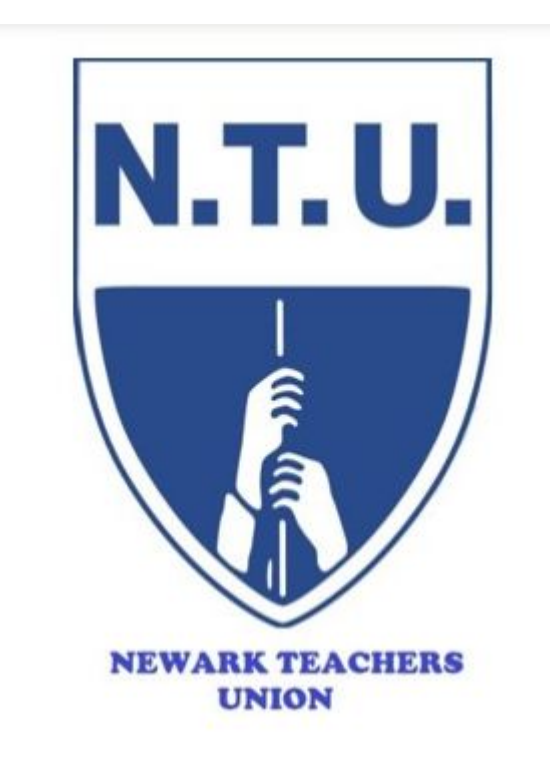

# Visit us on the web at http://newark.nj.aft.org

Newark Teachers Union 1019 Broad Street, 3rd Floor Newark, NJ 07102 Phone: 973-643-8430 Fax: 973-643-8435 or 973-242-5880 Email: mmaillaro@newarkteachersunion.com

#### John M. Abeigon, President